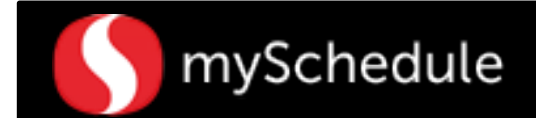

## Time-Off Requests (Manual Entry) (Task 17)

#### Overview

Time-off requests allow employees to submit single or multiple days for vacation, unpaid days, anniversary, and other types of time-off. Requests are typically submitted through the mySchedule Employee Self-Service system (ESS). However, some employees may not choose to go through the ESS and ask the Store Director/Schedule Writer to enter the time-off.

#### Process

In this scenario, the Store Director/Schedule Writer will be entering a Time-Off Request for a full time employee, Clara Ozwald, for 2 days of Vacation for week ending October 11. The employee is requesting the following days: October 7 Vacation (8 hours), October 8 Vacation (8 hours).

#### From the main menu:

1. Select **Time-Off Requests** from the main menu.

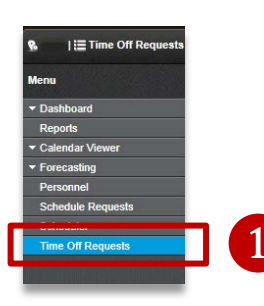

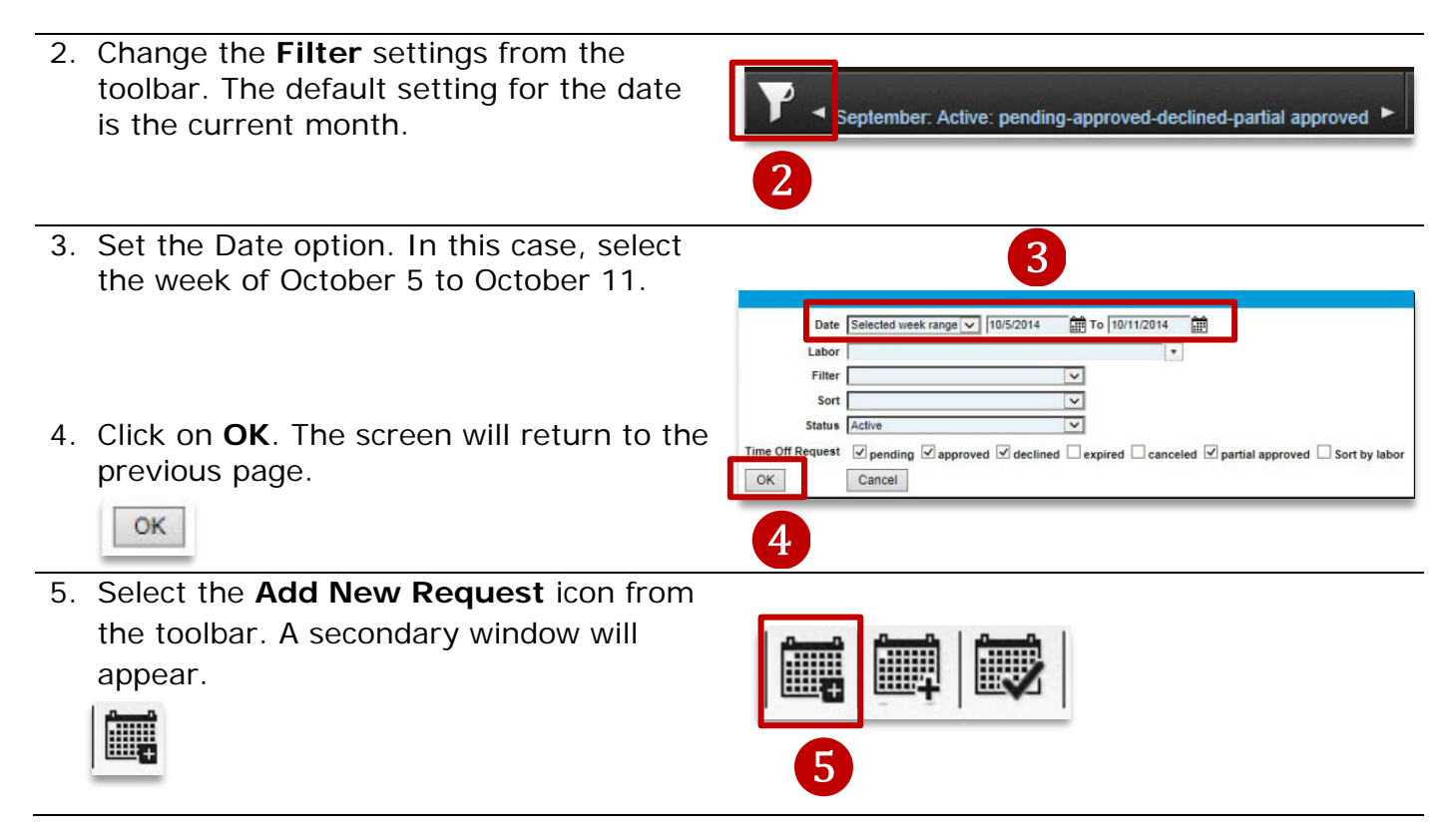

Continued on next page

# mySchedule

### Time-Off Requests (Manual Entry) (continued)

- Change the settings to show the name of the employee (Clara Ozwald), the Request Code (Vac-Cur) and the dates requested.
- 7. Click **OK**. The screen will return to the previous page.

\*\*If you are requesting for a full week, select the first day of your request, weekly time off requests will be processed for a 7 day period **beginning** on the selected day\*\*

 Expand the scheduled week to show all pending requests.

| - 18 | Ε. | 25 | Ť  |   |
|------|----|----|----|---|
| - 18 | ы  | 1  | e. |   |
|      |    |    |    |   |
| -    | _  | _  | _  | - |

OK

\*\*This is where all ESS pending requests will show\*\*

- Check the box next to the employee's name (Clara Ozwald). This action will allow the Approve/Decline icons to activate.
  - $\checkmark$
- 10. To approve the request, select **Approve**. To decline the request, select **Decline**.

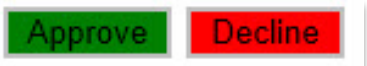

The screen will reflect the Time-Off Request approval

|                | 2                       |                      |                      |                      |                      |                      |                       |                  |
|----------------|-------------------------|----------------------|----------------------|----------------------|----------------------|----------------------|-----------------------|------------------|
|                |                         | 10/5/2014            | - 10/11/2014         |                      |                      |                      |                       |                  |
| 10/5 - 10/11   | Pending: 3              | Approved: 2          |                      |                      |                      |                      |                       | _                |
|                |                         |                      |                      |                      |                      |                      | Approve               | De               |
|                | Labor                   | 10/5<br>Sun<br>0 1 0 | 10/6<br>Mon<br>0 0 0 | 10/7<br>Tue<br>1 0 0 | 10/8<br>Wed<br>1 0 0 | 10/9<br>Thu<br>1 1 0 | 10/10<br>Fri<br>0 0 0 | 10/<br>Si<br>0 ( |
| 🗌 🕲 Doe, John  | 301 Grocery Night Stock | ~                    |                      |                      |                      | ~                    |                       |                  |
| Q Ozwald Clara | 347 FE Service          |                      |                      | ~                    | ~                    |                      |                       |                  |

Continued on next page

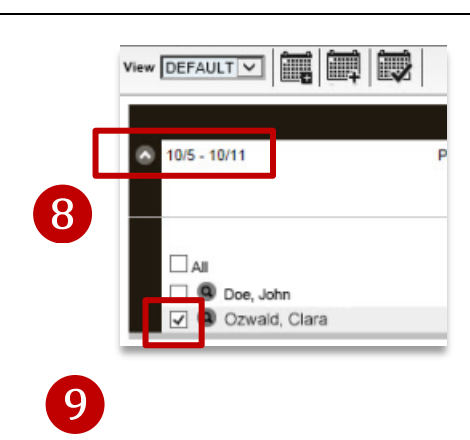

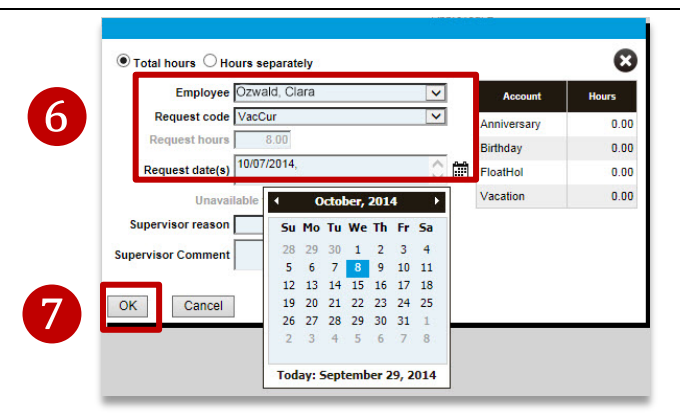

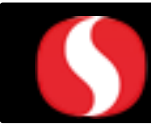

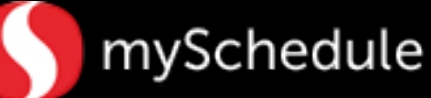

## **Canceling Time-Off Requests**

ck Skellington | 301 Grocery, Night Stock Details History

O UnpaidDayOff 9/13/2014

9/4/2014 4:12p

If the request for a time-off was just approved and needed to be canceled/declined OR a mistake was made after it was approved or declined, follow these next steps:

1. Go to the Time-Off Request page and expand the scheduled week using the drop down icon.

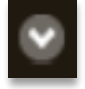

2. Look for the employee's name and click on the Search icon (spyglass). A new window will appear that contains details about the request.

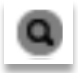

3. Select the drop down menu under the Action column and choose Canceled (or approve/decline).

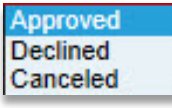

4. Select the Save icon.

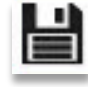

The request is now canceled.

5. Click on the Close icon to go back to the previous screen.

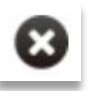

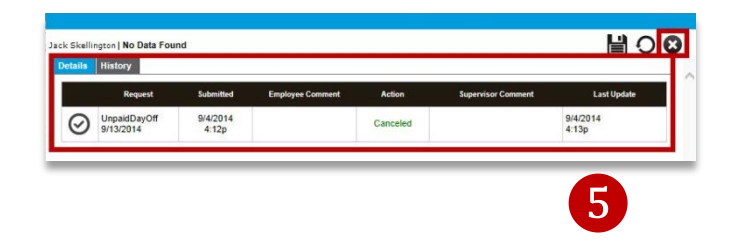

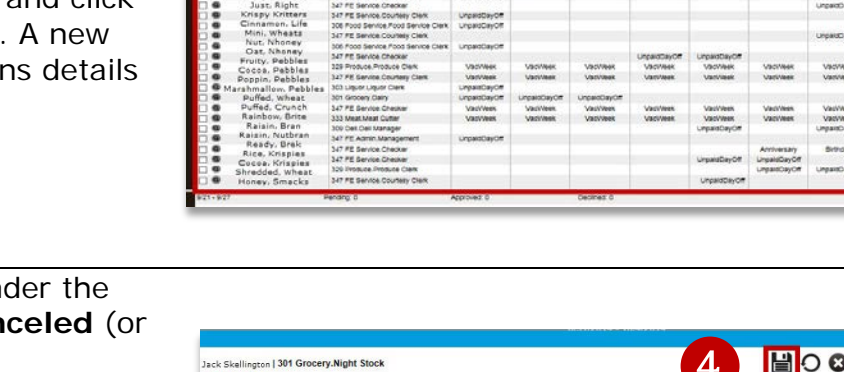